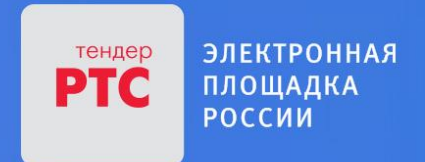

## ЭЛЕКТРОННАЯ ПЛОЩАДКА РТС-ТЕНДЕР ИМУЩЕСТВЕННЫЕ ТОРГИ ИНСТРУКЦИЯ ПРЕТЕНДЕНТА/АРЕНДАТОРА

Подписание договора

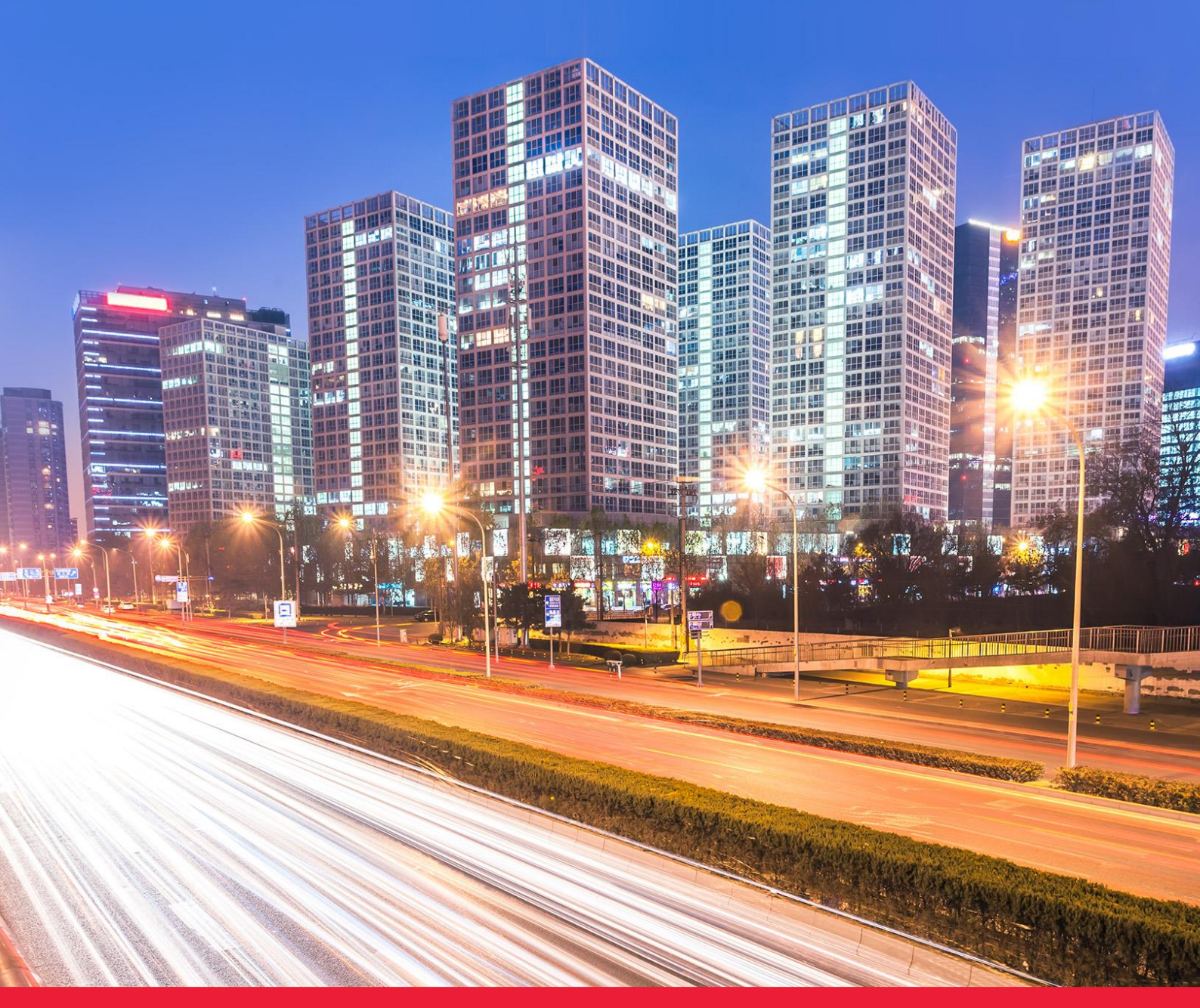

**MOCKBA • 2018** 

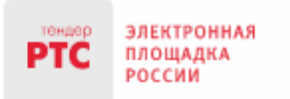

## Содержание

| Тодписание договора                                              | 3 |
|------------------------------------------------------------------|---|
| <ol> <li>Подписание договора Претендентом/Арендатором</li> </ol> | 3 |

## Подписание договора

## 1. Подписание договора Претендентом/Арендатором

Направленный проект договора отображается в табличной форме раздела «Мои договоры» со статусом «Договор отправлен участнику на подпись».

Для подписания договора выполните следующие действия:

1. С главной страницы РТС-тендер нажмите кнопку «Вход». В открывшейся форме «Имущественные торги» выберите роль «Покупатель/Арендатор». Нажмите кнопку «Войти по ЭП» и выберите из списка актуальный сертификат;

2. Перейдите в раздел «Имущественные торги», далее в раздел «Мои договоры». При помощи фильтров откройте карточку договора, кликнув на номер договора;

| Проведение<br>Мои процедуры(1) | Участие<br>) Мои заян       | Запр<br>вки(1426) Запр | оосы Дого<br>росы(27) Мои | воры<br><b>договоры</b> (2) | Поиск<br>Поиск процедур<br>Витрина торгов | <mark>Документ</mark><br>Шаблоны | ъ<br>I протоколов              |                               |                                           |
|--------------------------------|-----------------------------|------------------------|---------------------------|-----------------------------|-------------------------------------------|----------------------------------|--------------------------------|-------------------------------|-------------------------------------------|
| Фильтр                         |                             |                        |                           |                             |                                           |                                  |                                |                               |                                           |
| Входящий номер                 |                             |                        |                           |                             | Статус договора                           | Вь                               | ыбрать                         | -                             |                                           |
| Номер договора                 |                             |                        |                           |                             | Дата подписания догов                     | вора                             | -                              | (время м                      | юсковское)                                |
| Номер процедуры                |                             |                        |                           |                             | Дата заключения догов                     | вора                             | -                              | (время м                      | юсковское)                                |
| Наименование процедур          | ы                           |                        |                           |                             |                                           |                                  |                                |                               |                                           |
| Претендент                     |                             | B                      | ыбрать                    |                             |                                           |                                  |                                |                               |                                           |
| Организатор                    |                             | B                      | ыбрать                    |                             |                                           |                                  |                                |                               |                                           |
|                                |                             |                        |                           |                             |                                           |                                  |                                | Очистить                      | Поиск                                     |
| Договоры                       | _                           |                        |                           |                             |                                           | _                                |                                |                               |                                           |
| № Номер договора               | Номер<br>процедуры/<br>лота | Организатор            | Наименование процедур     | ы Предмет догово            | ра Начальная цена                         | Цена догово                      | ора Дата подписани<br>договора | я Дата заключения<br>договора | Статус договора                           |
| 57 <u>2018.234</u>             | 8029/1                      | 1.000                  |                           | 1.0                         | 10 000,00 руб.                            | 11 000,0                         | 00 руб.                        |                               | Договор отправлен<br>участнику на подпись |

3. В открывшейся карточке договора ознакомьтесь с проектом договора.

| Сведения об участнике процедуры |              |                      |                                          |                              |                           |  |  |  |
|---------------------------------|--------------|----------------------|------------------------------------------|------------------------------|---------------------------|--|--|--|
| Участник процедуры              | ООО Тестеры5 |                      |                                          |                              |                           |  |  |  |
| Номер заявки                    | 5663         |                      |                                          |                              |                           |  |  |  |
|                                 |              |                      |                                          |                              |                           |  |  |  |
| Проект договора                 |              |                      |                                          |                              |                           |  |  |  |
| Наименование                    |              | Файл документа       | Дата                                     | Сведения об ЭЦП организатора | Сведения об ЭЦП участника |  |  |  |
| Договор                         |              | Д <u>оговор.docx</u> | 25.05.2018 8:04:18<br>(время московское) | Не подписан                  | Не подписан               |  |  |  |
| Другие документы                |              |                      |                                          |                              |                           |  |  |  |
| Наименование                    |              | Файл документа       | Дата                                     | Сведения об ЭЦП организатора | Сведения об ЭЦП участника |  |  |  |

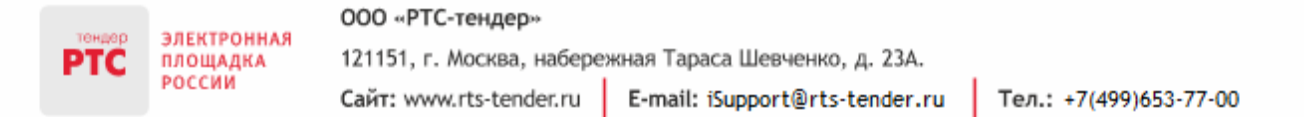

4. После просмотра проекта договора, нажмите кнопку «Подписать и отправить» в нижней части страницы;

| Сведения об участнике процедуры      |              |                      |                                           |                              |                           |  |  |  |
|--------------------------------------|--------------|----------------------|-------------------------------------------|------------------------------|---------------------------|--|--|--|
| Участник процедуры                   | ООО Тестеры5 |                      |                                           |                              |                           |  |  |  |
| Номер заявки                         | 5669         |                      |                                           |                              |                           |  |  |  |
| Проект договора                      |              |                      |                                           |                              |                           |  |  |  |
| Наименование                         |              | Файл документа       | Дата                                      | Сведения об ЭЦП организатора | Сведения об ЭЦП участника |  |  |  |
| Актуальный документ ЕГРЮЛ            |              | A second second from | 25.05.2018 13:51:57<br>(время московское) | Не подписан                  | Не подписан               |  |  |  |
| Другие документы                     |              |                      |                                           |                              |                           |  |  |  |
| Наименование                         |              | Файл документа       | Дата                                      | Сведения об ЭЦП организатора | Сведения об ЭЦП участника |  |  |  |
| Акты об уклонении участника аукциона |              |                      |                                           |                              |                           |  |  |  |
| Наименование                         |              | Файл документа       | Дата                                      | Сведения об ЭЦП              |                           |  |  |  |
| Подписать и отправить                |              |                      |                                           |                              |                           |  |  |  |

После подписания статус договора изменится на «Договора подписан Участником».